## Уважаемые коллеги!

В связи с обновлением сайта ШГИ, страница записи пользователя на курс будет изменена с 29.08.2024 года. Новое оформление страницы позволит упростить процесс записи и улучшить навигацию по курсам.

| Пользователи / Курсы / Запись на курсы                | О портале Техническая поддержка     |          |  |
|-------------------------------------------------------|-------------------------------------|----------|--|
|                                                       |                                     |          |  |
| Курсы                                                 | Разделы курсов                      |          |  |
| ▶ Промышленная безопасность<br>У Энергобезопасность   | I.Электросетевое до 1000 II         | Записать |  |
| Электросстевое<br>Комбинированиая<br>Теплопотребители | I.Электросетевое до 1000 III        | Записать |  |
| Теплоснабжающие<br>Электропотребители                 | І.Электросетевое до 1000 IV         | Записать |  |
| Диспетчера<br>• ГО и ЧС<br>• Охрана друга             | І.Электросетевое до 1000 V          | Записать |  |
| ограна грука<br>▶ Пожарная безопасность<br>▶ Экология | I.Электросетевое до и выше 1000 II  | Записать |  |
|                                                       | І.Электросетевое до н выше 1000 III | Записать |  |

На странице отображаются две колонки: слева в виде раскрывающихся списков – наименования курсов, где перечислены основные курсы по которым ведется обучение на платформе ШГИ. В правой колонке перечислены разделы курсов, на которые может быть записан пользователь для прохождения обучения.

Для того, чтобы записать пользователя, необходимо в левой части выбрать нужный курс.

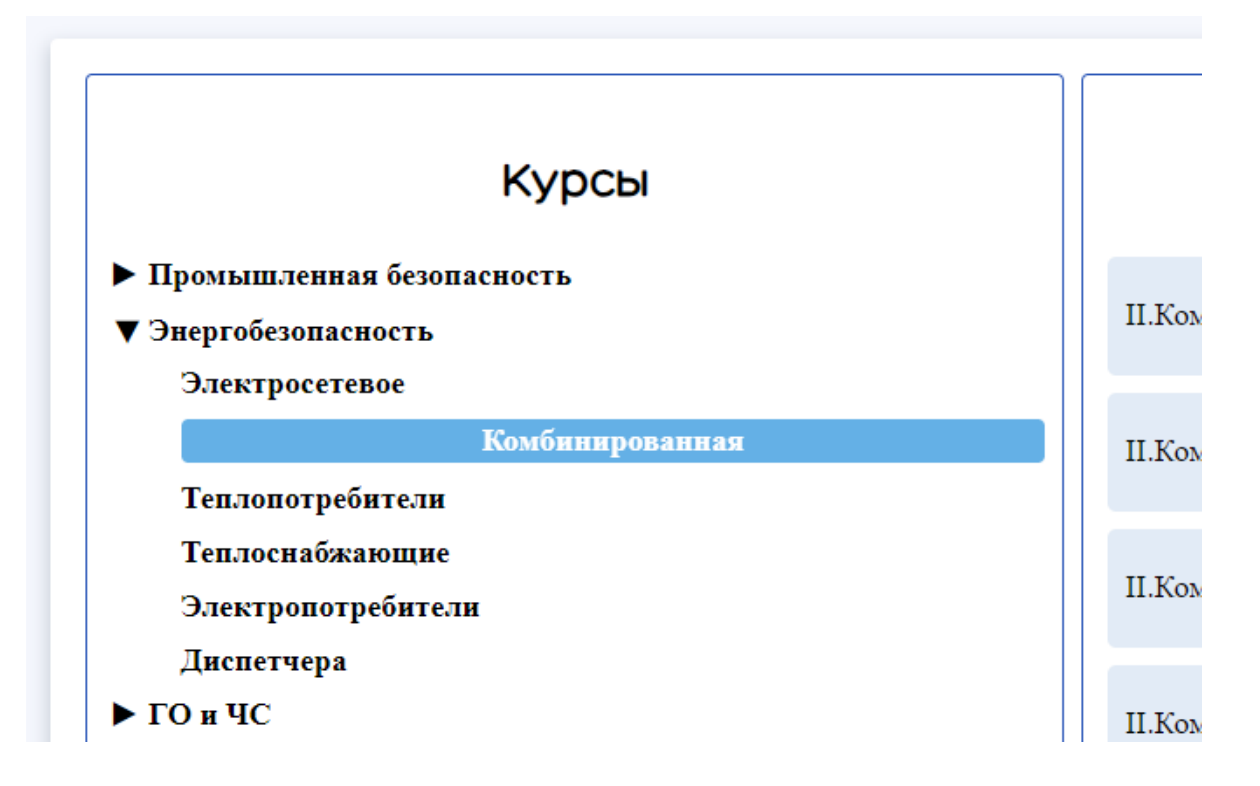

После выбора он будет выделен (в данном примере: «Энергобезопасность» - «Комбинированная»). При этом в правой колонке отобразятся все разделы выбранного Вами курса.

Справа от наименования раздела курса находится кнопка «Записать», при нажатии на которую пользователь будет записан на нужный курс для прохождения обучения.

| Курсы                             | Разделы курсов                 |          |  |
|-----------------------------------|--------------------------------|----------|--|
| ая безопасность<br>сность         | II.Комбинированная до 1000 II  | Записать |  |
| евое<br>Комбинированная<br>бители | II.Комбинированная до 1000 III | Записать |  |
| кающие<br>гребители               | II.Комбинированная до 1000 IV  | Записать |  |
| I I                               | TT 1/5                         |          |  |

В том случае, если пользователь ранее уже был записан на данный курс, то вместо кнопки «Записать» будет отображена надпись «Записан».

| Курсы                                                                                                    | Разделы курсов                                                 |          |
|----------------------------------------------------------------------------------------------------|----------------------------------------------------------------|----------|
| ▼ Промышленная безопасность<br>А.1. Общие требования промышленной безопасности                                           | Б.2.1. Эксплуатация объектов нефтяной и газовой промышленности | Записан  |
| Б.1. Требовання промышленной безопасности в<br>химической, нефтехимической и<br>нефтегазоперерабатывающей промышленности | Б.2.10. Подземные хранилища газа                               | Записать |
| Б.2. Требования промышленной безопасности в нефтяной и<br>газовой промышленности                                         |                                                                |          |
| Б.З. Требования промышленной безопасности в                                                                              | Б.2.2. Ремонт нефтяных и газовых скважин                       | Записать |

Нажать на такую надпись не получится, это не позволит ошибочно записать пользователя повторно на один и тот же курс.

Если у вас возникнут вопросы по обновлению страницы или процессу записи на курсы, пожалуйста, обращайтесь к нам:

по электронной почте <u>support@sdo-vot.ru</u>

по телефону поддержки: +7(495) 320-88-07

Спасибо за внимание!